# How to fill the COC Form

(For Students of Spring-2022)

<u>Step – 1:</u>

Open your 'Chrome' Browser as shown in the image

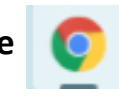

<u>Step – 2:</u>

In the 'Address Bar' type gmail.com (as shown in the picture)

| New Tab     X     +    |                                | ~       | - I   | s ×      |
|------------------------|--------------------------------|---------|-------|----------|
| ← → C G gmail.com      | Type Gmail.com and press Enter | :       | * 🗆   | ▲ :<br>» |
|                        | Gn                             | nail Ir | mages | ***      |
|                        |                                |         |       |          |
| G                      | oogle                          |         |       |          |
| Q Search Google or typ | e a URL                        |         |       |          |

<u>Step – 3:</u>

#### Click on the <u>'Sign in'</u> Button

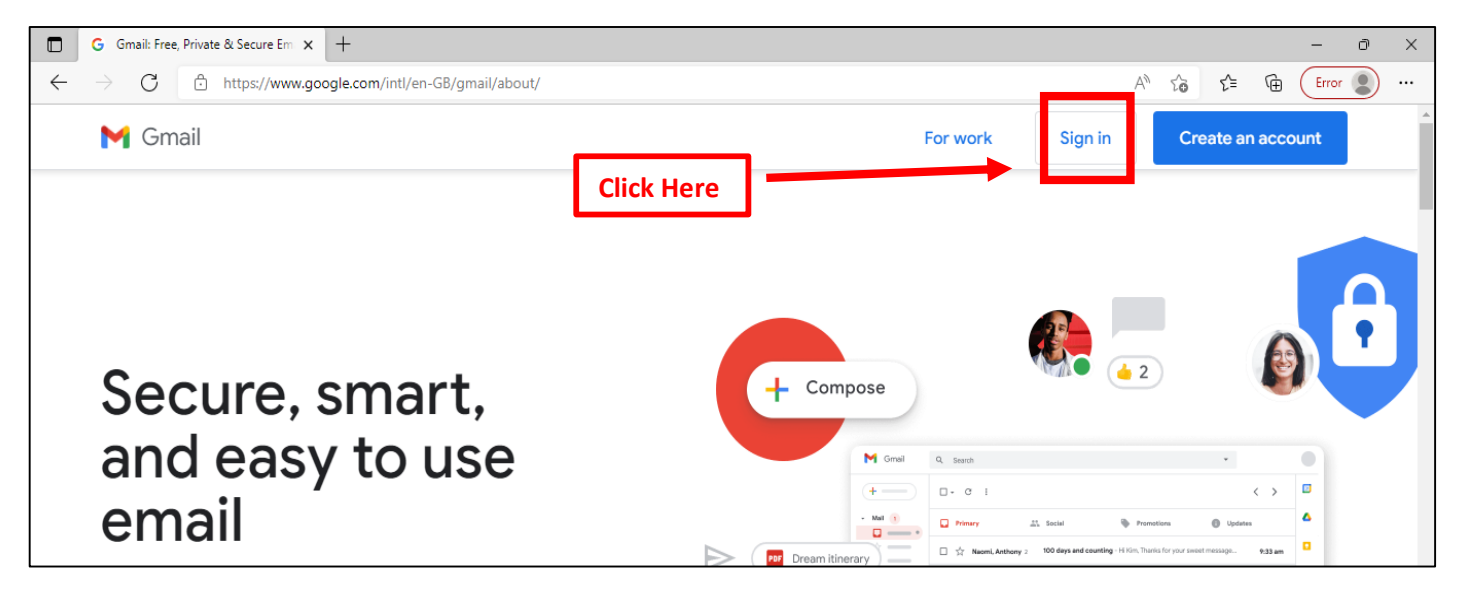

For any help/queries, please write to <a href="mailto:support.cms@mul.edu.pk">support.cms@mul.edu.pk</a> or <a href="mailto:bilal.ice@mul.edu.pk">bilal.ice@mul.edu.pk</a>

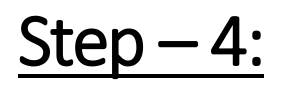

|              | G Gmail         | ×               | +                         | - 0 X                                                                                          |
|--------------|-----------------|-----------------|---------------------------|------------------------------------------------------------------------------------------------|
| $\leftarrow$ | $\rightarrow$ G | https://account | s.google.com/signin/v2/id | tifier?continue=https%3A%2F%2Fmail.google.com%2Fmail%2F&service=mail&sacu=1&trip=1 🗛 🏠 🗲 庙 🔃 🚥 |
|              |                 |                 |                           | 1. Enter your MUL email ID here. For example:<br><u>2022s-mulbsfst-010@mul.edu.pk</u>          |
|              |                 |                 |                           | Sign in<br>to continue to Gmail                                                                |
|              |                 |                 |                           | - Email or phone                                                                               |
|              |                 |                 |                           | Not your computer? Use Guest mode to sign in privately.<br>Learn more Create account Next      |

#### Enter your official Email ID in the given space and click <u>'Next'</u>

<u>Step – 5:</u>

Enter your 'Password' as shared with you by MUL and click <u>'Next'</u>

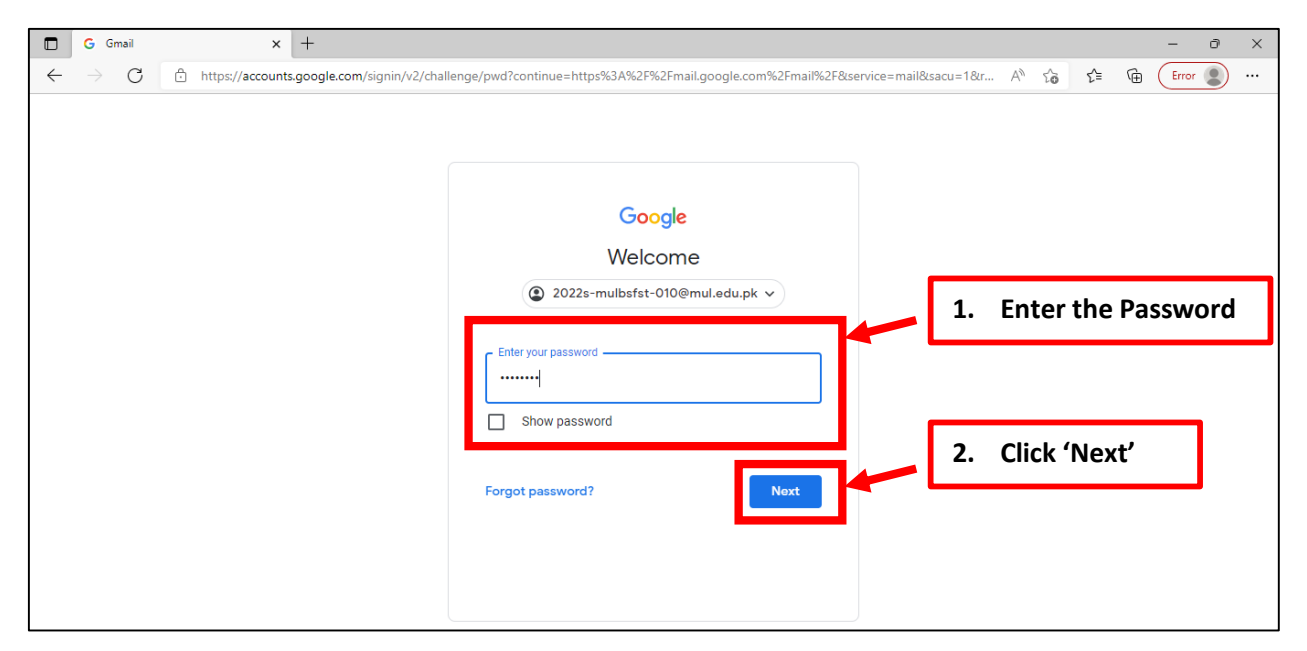

# How to fill the COC Form

<u>Step – 6:</u>

### Click 'Accept' and Create your 'New Password' (as shown below)

| ۵            | G Google        | Accounts | × +                  |                                                                                                    |   |    |    |     |    | -     | ð   | $\times$ |
|--------------|-----------------|----------|----------------------|----------------------------------------------------------------------------------------------------|---|----|----|-----|----|-------|-----|----------|
| $\leftarrow$ | $\rightarrow$ C | ĉ        | https://accounts.goo | gle.com/speedbump/gaplustos?continue=https%3A%2F%2Fmail.google.com%2Fmail%2F&service=mail✓                                                                                                    | P | Aø | τô | হ∕≡ | Ē  | Error | 2   |          |
|              |                 |          |                      | Google                                                                                                    |   |    |    |     |    |       |     | *        |
|              |                 |          |                      | Welcome to your new account                                                                                                    |   |    |    |     |    |       |     |          |
|              |                 |          |                      | Welcome to your new account: 2022s-mulbsfst-010@mul edu pk. Your account is compatible with many<br>Google services, but your mul edu pk administrator decides which services you may access using your<br>account. For tips about using your new account, visit the Google Help Center.<br>When you use Google services, your domain administrator will have access to your 2022s-mulbsfst-<br>010@mul.edu pk account information, including any data you store with this account in Google services.<br>You can learn more here, or by consulting your organization's privacy policy. If one exists. You can<br>choose to maintain a separate accound tor you personal use of any Google services. Including email. If<br>you have multiple Google accounts, you can manage which account you use with Google services and<br>switch between them whenever you choose. Your usemame and profile picture can help you ensure that<br>you're using the intended account.<br>If your organization provides you access to the Google Workspace core services, your use of those<br>services is governed by your organization's Google Workspace core services agreement. Any other Google services<br>your administrator services agreement. Any other Google services<br>your administrator anables Chadfillowal Services. |   |    |    |     |    |       |     |          |
|              |                 |          |                      | your administration enables (v culturular services ) after available to your under this coopie remise for<br>Service and the Google Privacy Policy, Certain Additional Services may also have service-specific<br>terms. Your use of any services your administrator allows you to access constitutes acceptance of<br>applicable service-specific terms.                                                                                                    |   | L  | 1. | Cli | ck | 'Acc  | ept | ,        |
|              |                 |          |                      | Click "Accept" below to indicate that you understand this description of how your 2022s-mulbsfst-<br>010@mul edu pk account works and agree to the Google Terms of Service and the Google Privacy<br>Policy                                                                                                    |   |    |    |     |    |       |     |          |
|              |                 |          |                      | Accept                                                                                                    |   |    |    |     |    |       |     |          |
|              |                 |          |                      |                                                                                                    |   |    |    |     |    |       |     |          |

| G Change Password X                                                                                        | +                                                                                                    | - 0         | × |
|----------------------------------------------------------------------------------------------------|----------------------------------------------------------------------------------------------------|-------------|---|
| $\leftarrow$ $\rightarrow$ $G$ $\stackrel{\mbox{$\stackrel{\circ}{$}$}}{\leftrightarrow}$ https://accounts | .google.com/speedbump/changepassword?continue=https%3A%2F%2Fmail.google.com%2Fmail%2F&service=mail&cchec 🗛 🏠 🗲 🔂                                                                               | Error       |   |
|                                                                                                    | Google                                                                                                    |             | * |
|                                                                                                    | Change password for<br>2022s-mulbsfst-010@mul.edu.pk                                                                                                    |             |   |
|                                                                                                    | Learn more about choosing a smart password                                                                                                    |             |   |
|                                                                                                    | Create a new, strong password that you<br>Create password<br>Create password<br>Create password<br>Create password<br>Create password<br>Change password<br>Change password<br>Change password | <u>vice</u> | ] |

## <u>Step – 7:</u>

### Open the 'Code of Conduct' (COC) email and click the Given Link

| Inbox (4) - 2022s-mulbsfst-010                           | ∞ × +                          |                                                                                                    | - 0 ×                          |
|----------------------------------------------------------|--------------------------------|----------------------------------------------------------------------------------------------------|--------------------------------|
| $\leftarrow$ $\rightarrow$ $C$ $\textcircled{https://m}$ | ail.google.com/mail/u/0/#inbox | ∞ A <sup>®</sup> t <mark>∂</mark> t <sup>*</sup> ≡ f⊕                                                   | Error 🗶 …                      |
| = 附 Gmail                                                | Q Search all conversations     | ₹ • Active ▼ ⑦ ⑧ Ⅲ                                                                                      | Minhaj<br>University<br>Labore |
| Compose                                                  | □ • C :                        | 1-4 of 4                                                                                                | < > 31                         |
| ▪ Mail                                                   | Get started with Gmail         |                                                                                                    | ×                              |
| 🔲 Inbox 4                                                | Customize your                 | Set a signature Enable desktop                                                                          | Ø                              |
| ☆ Starred                                                | mbox                           | 1. Open this email                                                                                      |                                |
| () Snoozed                                               |                                |                                                                                                    | •                              |
| Sent I                                                   | 🔄 ☆ Bilal Aslam                | Video Tutorial for Pitman English Course - Dear Students, Please watch videos as a demo for Pitma       | Mar 25                         |
| + Chat +                                                 | 🔲 🕁 Gmail Team                 | Get the official Gmail app - Get the official Gmail app The pest features of MUL Mail are only availabl | Mar 25                         |
|                                                          | 🔲 🖕 Gmail Team                 | Tips for using your new inbox - Welcome to your inbox Pind emails fast With the power of Google Se      | Mar 25                         |
| No conversations<br>Start a chat                         | 🔲 ☆ Bilal Aslam                | Fwd: [Test] Pitman English - Code of Conduct - Please Complete to START - View in browser Minhaj        | Mar 25 🛛 🚀                     |
| • Spaces +                                               | Using 0 GB                     | Program Policies Last account activity: 0 mil                                                           | nutes ago                      |
|                                                          |                                | Prowered by Google Open in 1 other location                                                             | n · Detalls                    |
|                                                          |                                |                                                                                                    | +                              |
| No spaces yet<br>Create or find a space                  |                                |                                                                                                    |                                |
| ▶ Meet                                                   |                                |                                                                                                    | >                              |

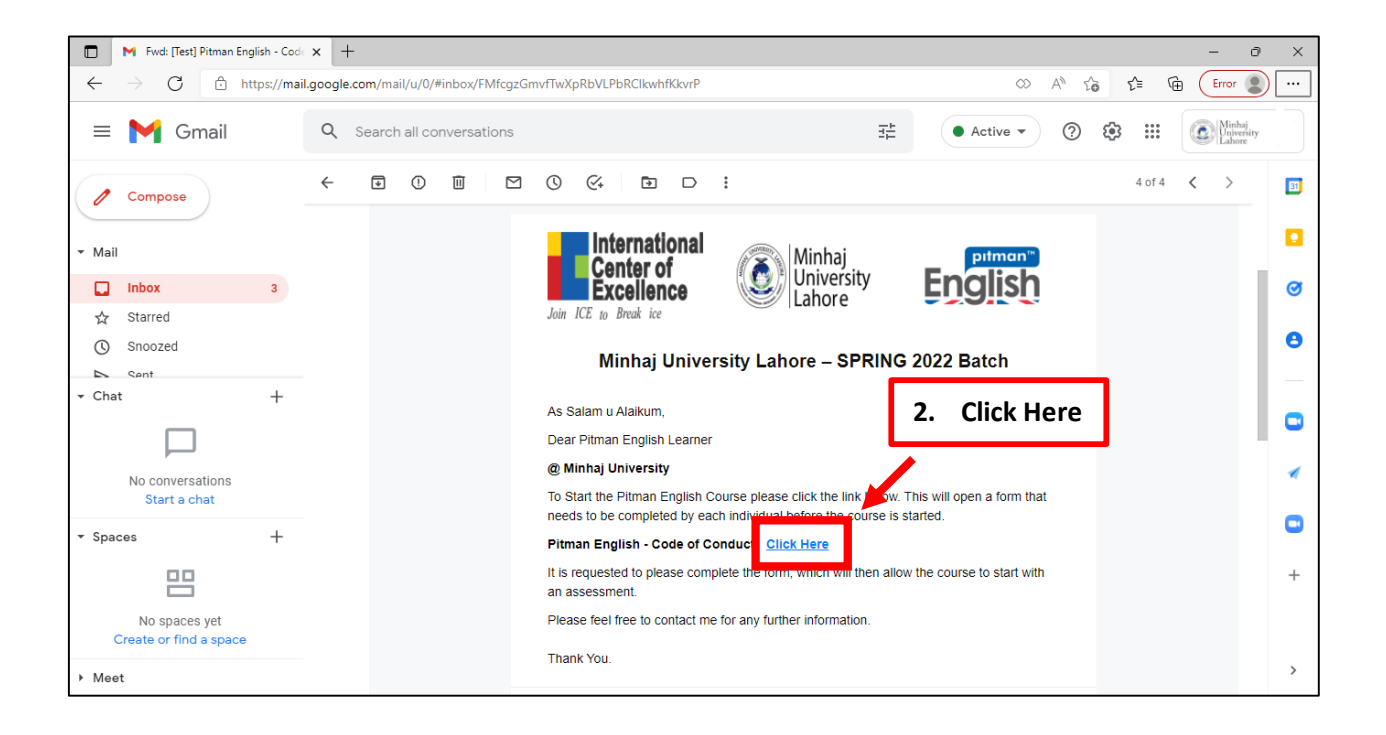

# How to fill the COC Form

### <u>Step – 8:</u>

Read the 'Code of Conduct', Choose <u>'Yes'</u>, Enter your details and click on <u>'Submit'</u> (as shown below)

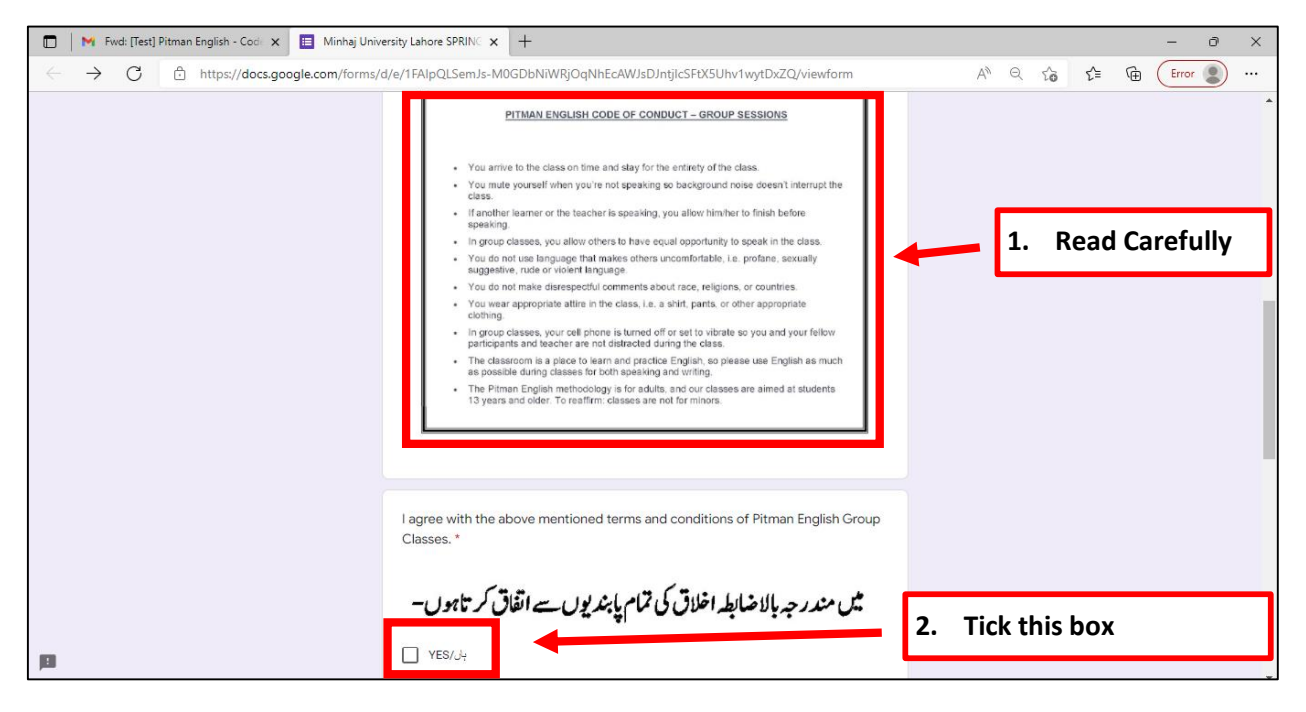

| 🔲 🛛 M Fwd: [Test] Pitman English - Code 🗙 🔲 Minhaj Univer                 | sity Lahore SPRINC × +                                              |      |         |                 | -         | ð X |
|---------------------------------------------------------------------------|---------------------------------------------------------------------|------|---------|-----------------|-----------|-----|
| $\leftarrow$ $\rightarrow$ C $\therefore$ https://docs.google.com/forms/d | e/1FA1pQLSemJs-M0GDbNiWRjOqNhEcAWJsDJntjlcSFtX5Uhv1wytDxZQ/viewform | /    | 4) Q 20 | ₹)=             | Error     |     |
|                                                                           | Name *<br>Your answer                                               |      |         |                 |           |     |
|                                                                           | Department * Choose                                                 | -    | 3. I    | Enter<br>Detail | your<br>s |     |
|                                                                           | Phone Number (Active on WhatsApp) 03xxxxxxxx * Your answer          |      |         |                 |           |     |
|                                                                           | Email Address (University) *@ <u>mul.edu.nk</u> *<br>Your answer    |      |         |                 |           |     |
|                                                                           | Registration Number (e.g 2020s-mulmpl-eco-001) *<br>Your answer     |      |         |                 |           |     |
| P                                                                         | Submit                                                              | 4. C | lick He | re              |           |     |

For any help/queries, please write to <u>support.cms@mul.edu.pk</u> or <u>bilal.ice@mul.edu.pk</u>